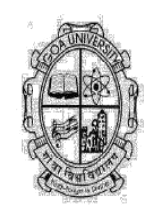

The University Grants Commission (UGC) has launched a single-window grievance redressal portal, titled UGC e-Samadhan, to streamline the resolution of complaints raised by stakeholders including students, teaching and non-teaching staff. The portal offers a structured and time-bound mechanism for addressing grievances related to admissions, examinations, scholarships, refund of fees, and other aspects of academic life.

In line with this national initiative, Goa University has adopted the UGC e-Samadhan Portal and has appointed the Deputy Registrar, Academic Division as the Nodal Officer for facilitating and monitoring grievance redressal through the portal.

Official Website: https://samadhaan.ugc.ac.in

#### Samples of Student-related Grievances to be handled by e-Samadhan Portal:

- Making admission contrary to merit
- Irregularity in the admission process
- Refusing admission in accordance with the declared admission policy
- False or misleading information in the prospectus
- Withhold or refuse to return original degrees/ diplomas/ certificates
- Demand of excess money not specified in the admission policy
- Breach of the policy for reservation in admission
- Non-payment or delay in payment of scholarship/ fellowship
- Non-refund of fee

#### Procedure to e-Samadhaan Registration

UGC e-Samadhaan Eligibility Criteria:

- The user must be a citizen of India
- Users must be registered on the e-Smadhan portal in order to register complaints UGC e-Samadhaan Documents:
- Aadhar card or Id proof
- Mobile Number
- Email ID

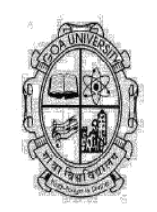

# Procedure - How to Register on UGC e-Samadhaan Portal:

|                                                                                                    | de Cereans Dandar Accese: Text Clar: A' A A*                                                                                                    |
|----------------------------------------------------------------------------------------------------|----------------------------------------------------------------------------------------------------|
|                                                                                                    | ि विश्वविद्यानय अन्यूरान आरोग<br>University Grants Commission<br>quality higher education for all                                                                                                    |
| WELCOME TO<br>ONLINE GRIEVANCE<br>REDRESSAL SYSTEM                                                  | To register Antiragging the Antiragging website.<br>https://www.antiragging.int.<br>Register Compliant on:<br>https://www.antiragging.int.<br>Drgs:<br>or<br>all com:<br>liston-180-5522<br>Email:<br>helpine@antiragging.int.                               |
| e <b>p 2:</b><br>Fill out the registration form on a new pag<br>You must fill out the form on a new | ge.                                                                                                    |
| "registration."                                                                                     | page that will appear with the hand                                                                                                    |
| "registration."                                                                                     | Note                                                                                                    |
| "registration."                                                                                     | Note<br>To register Antiragging<br>Grievances please, go to<br>the AntiRagging website:                                                                                                    |
| "registration."                                                                                     | Note<br>To register Antiragging<br>Grievances please, go to<br>the AntiRagging website:<br>https://www.antiragging.in<br>Register Complaint op:                                                                                                    |
| "registration."                                                                                     | Note<br>To register Antiragging<br>Grievances please, go to<br>the AntiRagging website:<br>https://www.antiragging.in<br>Register Complaint on:<br>https://www.antiragging.in/<br>complaint_register_form.html                                               |
| "registration."                                                                                     | Note<br>To register Antiragging<br>Grievances please, go to<br>the AntiRagging website:<br>https://www.antiragging.in<br>Register Complaint on:<br>https://www.antiragging.in/<br>complaint_register_form.html<br>or                                         |
| "registration."                                                                                     | Note<br>To register Antiragging<br>Grievances please, go to<br>the AntiRagging website:<br>https://www.antiragging.in<br>Register Complaint on:<br>https://www.antiragging.in/<br>complaint_register_form.html<br>or<br>call on:<br>1800-180-5522            |
| "registration."                                                                                     | Note<br>To register Antiragging<br>Grievances please, go to<br>the AntiRagging website:<br>https://www.antiragging.in/<br>complaint_register_form.html<br>or<br>call on:<br>1800-180-5522<br>Email -:<br>the Register button<br>https://mail.antiragging.in/ |

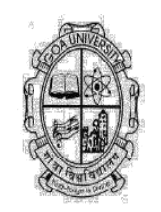

| ्र साधात                                                                                                    |                                                                                                    | विश्वविद्यालय अनुदान<br>University Grants                                                                                | न आयोग<br>Commissi |
|----------------------------------------------------------------------------------------------------|----------------------------------------------------------------------------------------------------|----------------------------------------------------------------------------------------------------|--------------------|
| HOME ABOUT US EEEDB                                                                                                    |                                                                                                    | ano Dano Agenti Quality higher edu                                                                                       | cation for         |
|                                                                                                    |                                                                                                    |                                                                                                    |                    |
|                                                                                                    | Registration                                                                                                    |                                                                                                    |                    |
| Stakeholder*                                                                                                    |                                                                                                    |                                                                                                    |                    |
| Student                                                                                                    | ~                                                                                                    |                                                                                                    |                    |
| Personal Details:                                                                                                    | T                                                                                                    | and a                                                                                                    |                    |
| Student Name                                                                                                    | Student Email Id                                                                                                    | -Select                                                                                                    | ÷                  |
| Date of Brith*                                                                                                    | Mobile No*                                                                                                    | Aadhar card                                                                                                    |                    |
| dd-MM-yyyy                                                                                                    | Mobile No                                                                                                    | Aadhar card number                                                                                                    |                    |
| Address*                                                                                                    | Citv*                                                                                                    | Pin Code*                                                                                                    |                    |
|                                                                                                    |                                                                                                    |                                                                                                    |                    |
| state*                                                                                                    | rouido Vour Courso Prograd                                                                                                    | Pin Code                                                                                                    | /Collor            |
| state*<br>Select State<br>9 4: In Next Page, P<br>ress details<br>ast, Enter Your Pas                                                                                                    | rovide Your Course, Program<br>sword & After Checking Fill                                                                                                    | n, Enrolment No., University<br>-up Information, click "Regis                                                            | /Colles<br>ter"    |
| state*<br>Select State<br>9 4: In Next Page, P<br>ress details<br>ast, Enter Your Pas                                                                                                    | rovide Your Course, Program<br>sword & After Checking Fill                                                                                                    | n, Enrolment No., University<br>-up Information, click "Regis                                                            | /Colles<br>ter"    |
| state*<br>Select State<br>0 4: In Next Page, P<br>ress details<br>ast, Enter Your Pas<br>urse Details:<br>Select-                                                                                                    | rovide Your Course, Program<br>sword & After Checking Fill                                                                                                    | m, Enrolment No., University<br>-up Information, click "Regis                                                            | /Colles<br>ter"    |
| state*<br>Select State<br>0 4: In Next Page, P<br>ress details<br>ast, Enter Your Pas<br>st, Enter Your Pas<br>Select                                                                                                    | rovide Your Course, Program<br>sword & After Checking Fill                                                                                                    | m, Enrolment No., University<br>-up Information, click "Regis<br>Enrolment/ Register No                                  | /Colles<br>ter"    |
| state*Select State 0 4: In Next Page, P ress details ast, Enter Your Pas ourse Details: evel of CourseSelect biversity Details: biversity Details: biversity Type                                                                                                    | City City City rovide Your Course, Program ssword & After Checking Fill Name of Programs Name of Programs Institute/University Name*                                                         | m, Enrolment No., University<br>-up Information, click "Regis                                                            | /Colles<br>ter"    |
| state*Select State 0 4: In Next Page, P ress details ast, Enter Your Pas muse Details: evel of CourseSelect hiversity Details: haversity TypeSelect University Type                                                                                                    | City City City Course, Program Sesword & After Checking Fill Name of Programs Name of Programs Institute/University Name* Select Institute/University.                                       | m, Enrolment No., University -up Information, click "Regis Enrollment/ Register No Enrollment/ Register No               | /Colle             |
| state* state* st | City City Course, Program Sesword & After Checking Fill Name of Programs Sector Institute/University Name* Sector Institute/University- Pin code*                                            | m, Enrolment No., University -up Information, click "Regis Enrollment/ Register No Enrollment/ Register No state*        | /Colles<br>ter"    |
| state*Select State 9 4: In Next Page, P ress details ast, Enter Your Pas urse Details: evel of CourseSelect tiversity Details: niversity TypeSelect University Type ddress*                                                                                                    | City City rovide Your Course, Program ssword & After Checking Fill Name of Programs Name of Programs Institute/University Name* C-Select Institute/University- Pin Code* Pin Code* Pin Code  | m, Enrolment No., University -up Information, click "Regis Enrolment/Register No Enrolment/Register No State* State*     | /Colle             |
| state*                                                                                                    | City City rovide Your Course, Program ssword & After Checking Fill Name of Programs Name of Programs Institute/University Name* Select Institute/University- Pin Code* Pin Code              | m, Enrolment No., University -up Information, click "Regis  Enrollment/ Register No Enrollment/ Register No State* State | /Colles            |
| state*                                                                                                    | City rovide Your Course, Program sword & After Checking Fill Name of Programs Name of Programs Institute/University Name* -Select Institute/University- Pin Code* Pin Code Confirm Password* | m, Enrolment No., University -up Information, click "Regis Enrolment/ Register No Enrolment/ Register No State* State*   | /Colles            |

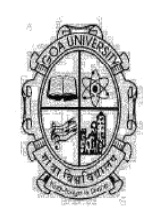

#### For Login in to e-Samadhaan Portal:

- ✓ Go to Official Website
- ✓ Already Registered, click on the symbol that looks like a person Signing in, and then input your credentials on that page. First, enter a user whether you are a teaching or non-teaching staff, student, or from a university.

All concerned stakeholders are requested to widely circulate this information and encourage timely registration and usage of the UGC e-Samadhan Portal for effective grievance redressal.